# e나라도움 맞춤(센터)교육 신청 방법 안내

- □ 맞춤교육 : 교육수요자 요구사항에 맞춰 진행되는 교육
- ●방문맞춤 : 기관이 자체적으로 시스템교육을 진행할 수 있도록 e나라도움 전문강사를 파견하여 외부교육장에서 진행하는 교육
- 센터맞춤 : 교육장 마련에 어려움을 겪는 사용자를 위해 권역별 재정도움센터 교육장을 제공하여 단체맞춤형으로 진행하는 교육

# 홈페이지 접속 및 회원가입/로그인

# ●-1 e나라도움 접속 (2/22 이전 교육신청시)

 1) URL: <u>www.gosims.go.kr</u> 접속('e나라도움', 네이버・구글 검색)

 2) [e나라도움 업무시스템 로그인] 클릭 (회원가입이 안된 경우 회원가입 필수)

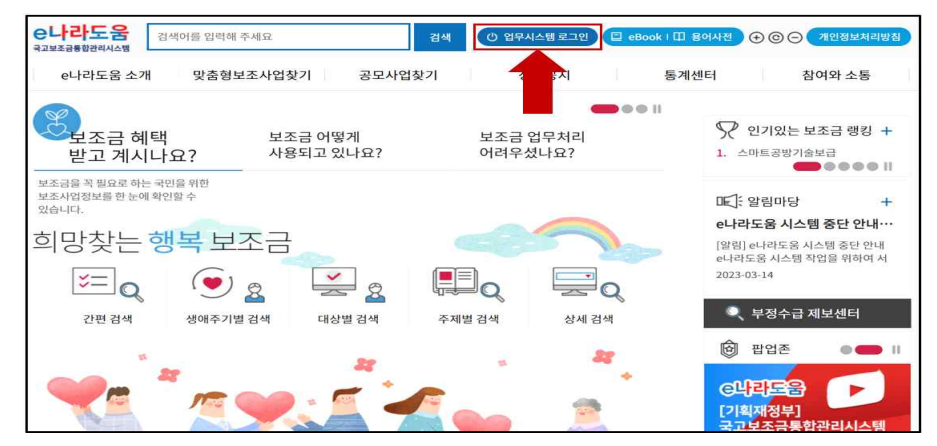

# ①-2 보조금통합포털 접속 (2/22 이후 교육신청시)

 1) URL: <a href="https://www.bojo.go.kr">https://www.bojo.go.kr</a> 접속('보조금통합포탈' 혹은 'e나라도움', 네이버·구글 검색)

 2) [e나라도움 업무시스템 로그인] 클릭 (회원가입이 안된 경우 회원가입 필수)

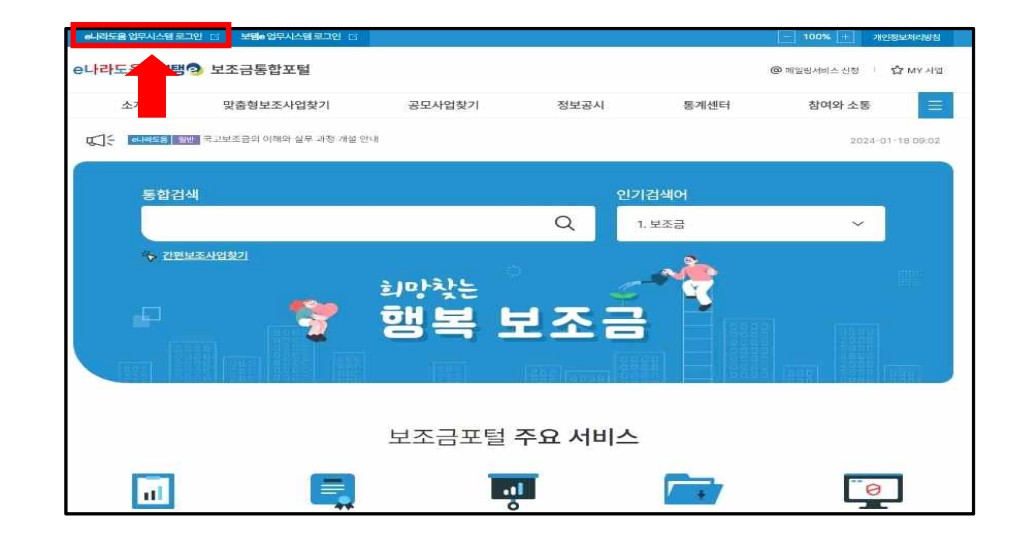

# 🛿 로그인

| e나라도움                             |                    |                                |                                              |              |
|-----------------------------------|--------------------|--------------------------------|----------------------------------------------|--------------|
| 대민홈페이지 로그인 페이지                    | 이 아이디 찾기 비밀번호 찾기 입 | 무대행 해제                         |                                              |              |
| <b>e나라도움</b> 서비스를 이용 <sup>.</sup> | 하기 위한 로그인 페이지입니다.  | 이용자등                           | 목(회원가입) > 업무대행 >                             | 프로그램수동설치 >   |
|                                   |                    | +인중서등록                         | <b>아이디</b> 인                                 | l중서          |
|                                   |                    | 인종서                            | OTP 생체                                       |              |
|                                   | G                  | 아이디/패스워드+인증<br>인증서는 공동·금융인증서/2 | 서를 이용한 <u>이중인증</u> 방식입니다<br>교육인증서/공무원인증서만 가능 | ř.<br>합니다.   |
| 1730                              | -575-              | 아이더                            | a.                                           |              |
| 9                                 | 2.                 | 패스워드                           | 0                                            | τų           |
|                                   |                    | 아이디 찾기 🕕 비밀번호 찾기               | 7                                            |              |
|                                   |                    |                                |                                              |              |
|                                   |                    | 8.1                            | 1객센터 : 1670-9595                             | 02-6676-5100 |

## 1) 아이디+인증서, 아이디+OTP 등을 이용하여 로그인

# ④ 교육신청

## o 'e나라도움교육신청 > 맞춤교육신청' 클릭 또는 '맞춤교육신청' 바로가기 버튼 클릭

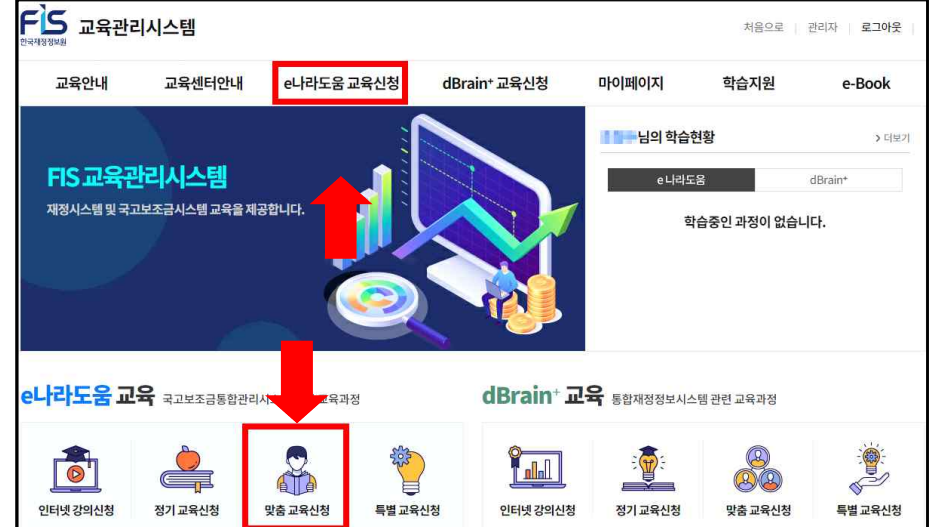

# **F**S 교육관리시스템

- 4 -

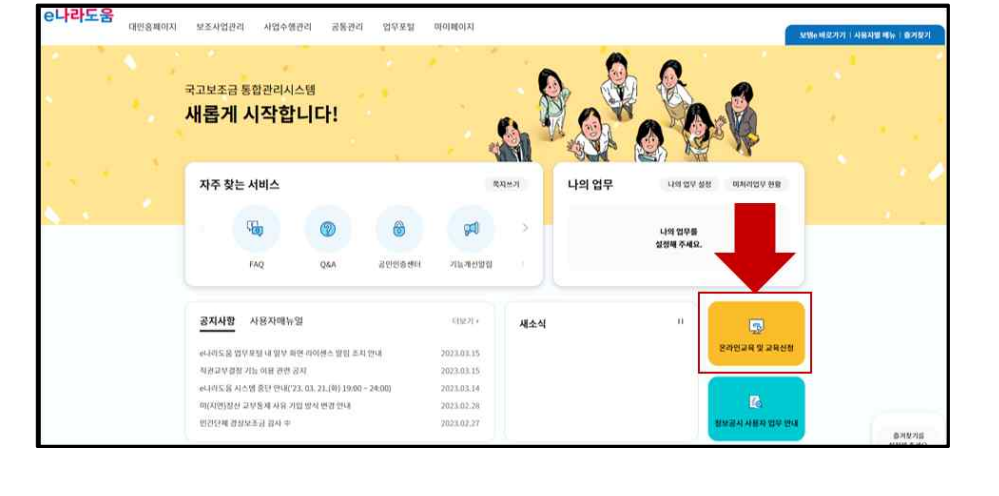

## 1) 우측 하단의 [온라인 교육 및 교육신청] 클릭

④ 온라인 교육홈페이지로 이동

## 6 센터맞춤 교육신청서 작성

② 교육분류 센터맞춤교육 선택 ③ 담당재정도움센터 선택

④ 교육을 신청하는 담당자의 정보 및 보조사업 정보 입력

(배정된 강사가 본 정보를 바탕으로 맞춤형 교육 진행) - 교육일 4~5일전 배정된 교육강사가 담당자에게 직접 연락 예정

201210 42 018212

- 오전과 오후로 나누어 1일 2개 과정까지 신청 가능 ※ 교육종료시간은 오후 17시 30분을 넘을 수 없습니다.

⑥ 작성 후 하단 [신청] 버튼을 클릭하여 완료 e나라도움 맞춤교육신청(방문맞춤교육·센터맞춤교육) \* > 여니미도용교육신청 > 여니미도용 맞충교육신청

한국제정방낮원은 맞춤고력 신성 관리, 교육수류를 받은, 교육 이번 관리 세비스 체공을 위해 이래와 끝이 개인당낮을 수립 이용하고자 합니다. 내용을 저녁해 읽으신 후 등의 이부를 정당해서 주시기/비합니다.

소전 이용인 운전

N83500031 0

신청자 소승부서 🕥

담당자연락처 📀

AND NEL O

교육인원수 🛛

回 -244-

이케일 직접일려

개인정보 수집 이용에 대한 동의

개인정보 수집·이용·나역 20184-08-00

이 위 대형에 동의합니다.

고육분류 여

신청자명 😔

당당자영 🥑

당당자 E-mail @

신청기관영 📀

DENTER

교육대상 🔗

28232

교육신정열(희망일) 🥝

신청자 소속기관 😡

য়ন্ত¤ন্ত⊆ষ্কর্পনা ⊘ (3)

(1) 신청자명, 신청자 연락처, 신청자 소속기관명

참석명부양식을 다운코드해 작성 후 제출해 주시기 바랍니다

교육운영담당자정보 (교육진행시 필요 연락처)

5 참석명부양식 다운로드

) 방문맞춤고도 💿 센테맞춤고도

- 初期 - 本期日本世界

① 개인정보 수집 이용에 대한 내용 확인 후 동의 칸에 체크

- 교육받고자 하는 기관에서 진행하는 보조사업에 대한 상세정보를 입력

- 신청자와 교육담당자가 다른 경우 교육강사가 연락 가능한 번호를 담당 연락처에 입력

(5) 참석명부양식을 다운로드 후 교육일 5일 전까지 작성하여 해당 메일/kofis edu@fis.kr)로 전달

보조 사업 정보 사업명 @

사업기간 🔗

재원형태 🗧

보조세목 😔

교육대상자의

요청사항

사전 집의 사학

HIT

+ 주기하

e나라도움 활용 단계(선택) 🥑

사업유형(선택) 중복체크 가능

사업내용(사업특징)

(4)

4 21E3

예시) 인건비, 강사료, 외부총장비

[7] 2-1단계: 사업사전/사업동료(분조사업자업 경도

에시) 집행단계 진행이 미흡하므로 집행교육 위주로 진행 요청

(6)

신청

□ 2.2단계:공모등록(상위보조사업자일경우)

🗆 1단계:회원가입

T 3574:2948

□ 4단계: 정험

1 NO124-3341

🛕 교육인원수 - 집합교육(이론) : 30명 이상, 실습교육: 20명 내외

.

- 공모성 - 지정성 - 자체공모성 보조사업유청(선택) 중복체크가능

a TERMERT

% 5.기타재원

100

이 여자님 이 비여자님 이 잘 모르

- 맞춤(센터)교육 신청 확인 방법 2
  - 1. 교육신청 건 확인 방법
    - ① '마이페이지 > 나의강의실' 클릭

| 한국계정정생원 교육관리시스템 처음으로 관리자 로그아웃  |                                                                                      |                                                                   |                                                                           |                                    |                                 |                               |  |
|--------------------------------|--------------------------------------------------------------------------------------|-------------------------------------------------------------------|---------------------------------------------------------------------------|------------------------------------|---------------------------------|-------------------------------|--|
| 교육안내                           | 교육센터안내                                                                               | e나라도움 교육신청                                                        | dBrain <sup>+</sup> 교육신청                                                  | 마이페이지                              | 학습지원                            | e-Book                        |  |
| 교육 유형별 안내<br>교육 신청절차<br>교육카리큘럼 | 교육센터안내<br>서울 본원 교육장<br>대전 재정도옵센터<br>광주 재정도옵센터<br>대구 재정도옵센터<br>강풍 재정도옵센터<br>부산 재정도옵센터 | e나라도움 인터넷강의 신청<br>e나라도움 정기고육 신청<br>e나라도움 맞춤고육 신청<br>e나라도움 특별고육 신청 | dBraint 인터넷강의 신청<br>dBraint 정기교육 신청<br>dBraint 및종교육 신청<br>dBraint 특별교육 신청 | 나의 학습현황<br>나의 강의실<br>수요중 / 1<br>나식 | 공지사항<br>지주하는질문<br>질문하기<br>학습자료실 | 전체보기<br>교육교재<br>부고재<br>사용자매뉴얼 |  |

- FIS 교육관리시스템 처음으로 로그아웃 교육안내 교육센터안내 e나라도움 교육신청 dBrain<sup>+</sup> 교육신청 마이페이지 학습지원 e-Book 마이페이지 나의 강의실 ★ > 마이페이지 > 나의강의실 나의 학습현황 나의 강의실 진행중인 교육 대기중인 교육 완료교육 수료증 축력 e나라도움 인터넷 강의 e나라도움 정기교육 e나라도움 방문맞춤교육 e나라도움 센터맞춤교육 e나라도움 특별교육 저체 나의 상담내역 총개수:1건 목록 개수(10) 🖌 확인 나의 강의 보조사업자 대상 반무맞축 집행 과정 Ø · 교육신청일 2024.03.11 오전(09:00~) 취소 신청
- ③ 신청상태 확인(신청/승인/반려)

② '대기중인 교육' 클릭

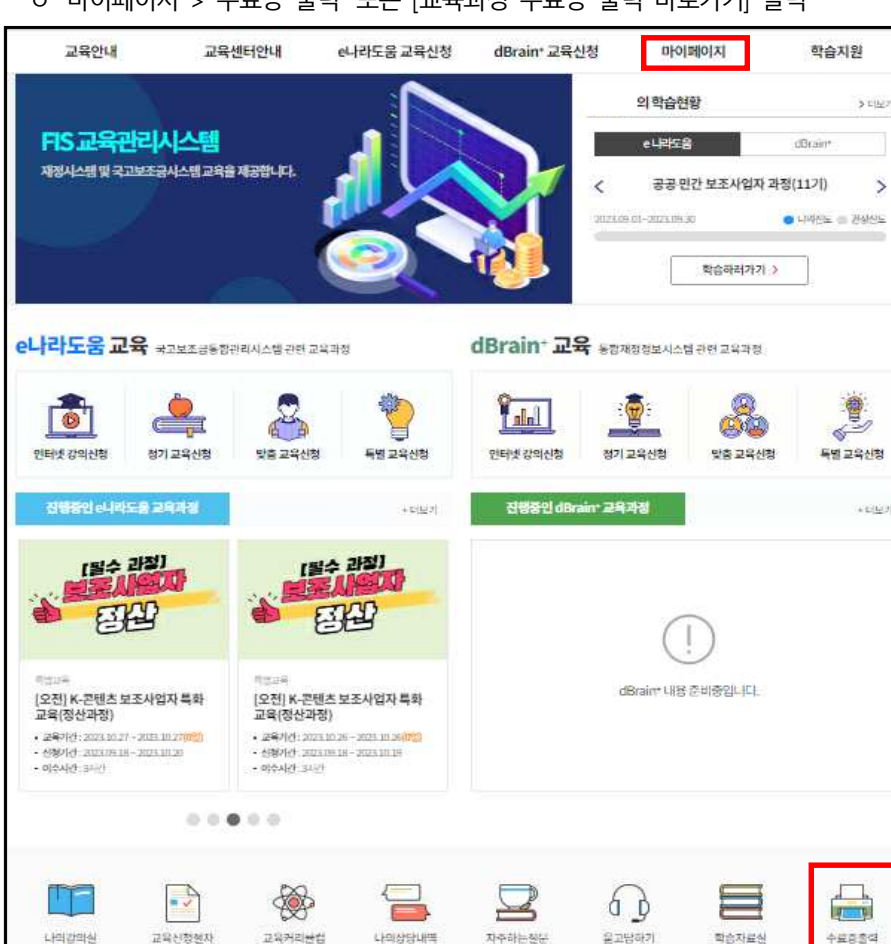

## 아이페이지 > 수료증 출력' 또는 [교육과정 수료증 출력 바로가기] 클릭

수료증 출력방법

3

- 7 -